# Запуск программы «ТарТахі. Водитель»

 На рабочем столе смартфона нажимаете на ярлык «Такси» (слайд №1) →программа запустилась →смотрим строку статуса

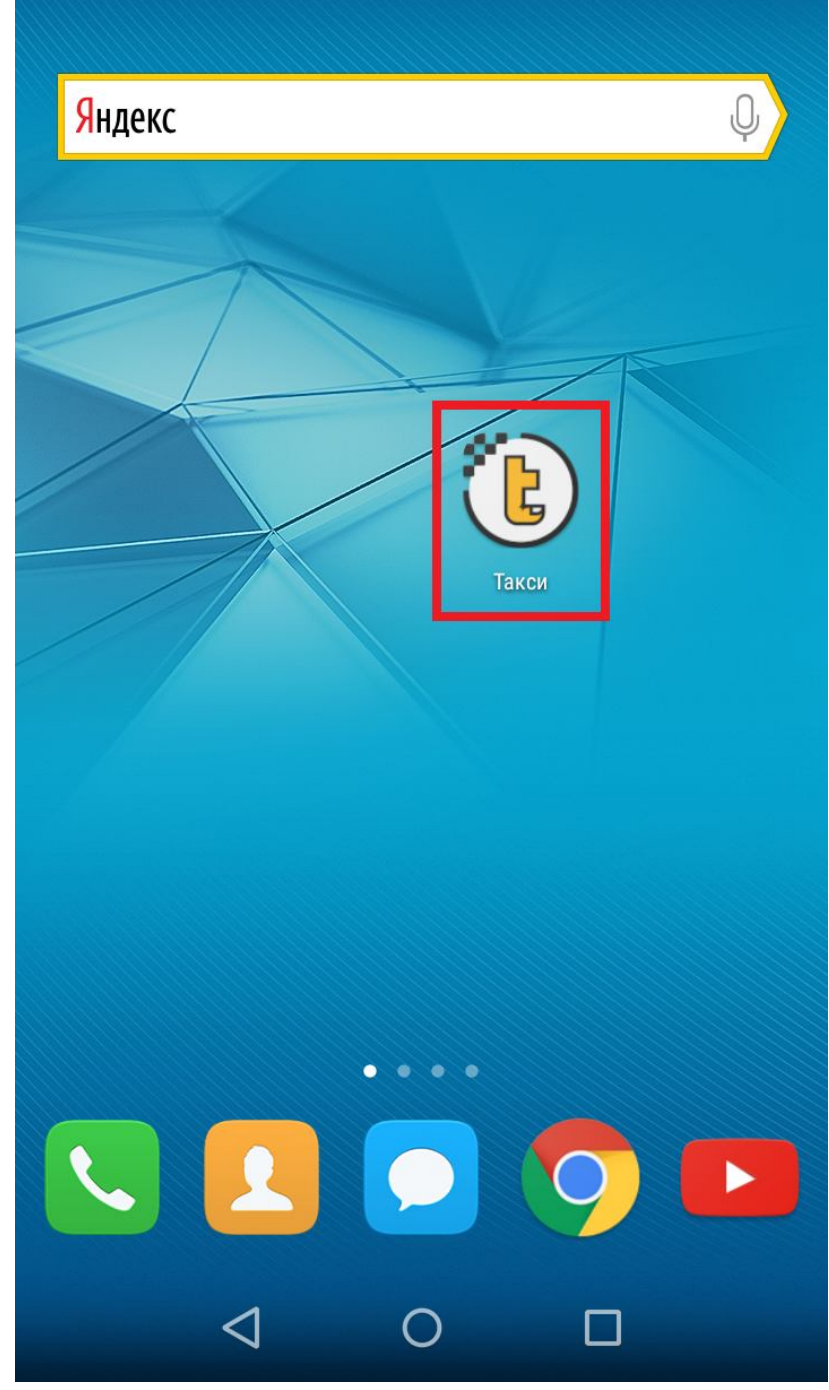

слайд №1

2) Строка статуса «Смена не открыта» (фон голубой), (слайд №2)

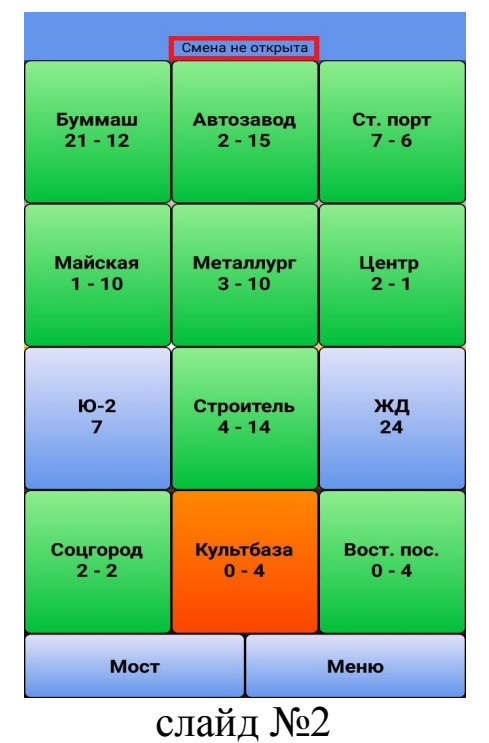

3) Если в строке статуса написано «Переподключаемся...» (фон красный), то Вам необходимо проверить наличие интернета на сим-карте (баланс сим-карты должен быть положительным, или установить сим-карту другого оператора). слайд №3

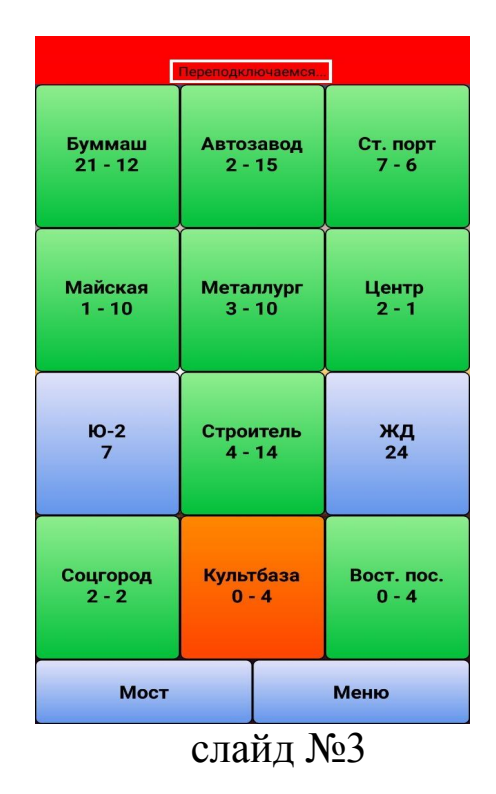

## Открытие смены

Для начала работы, Вам необходимо открыть смену:

1) Нажать последовательно кнопки «Меню» (слайд №4)  $\rightarrow$ «Настройки» (слайд №5). В графе «Телефон» (слайд №6) прописать номер мобильного телефона (который будет использоваться для подтверждения смены и связи с Вами операторов и клиентов) начиная с 8-ки все 11 цифр (например 89120038579)  $\rightarrow$  «Применить»

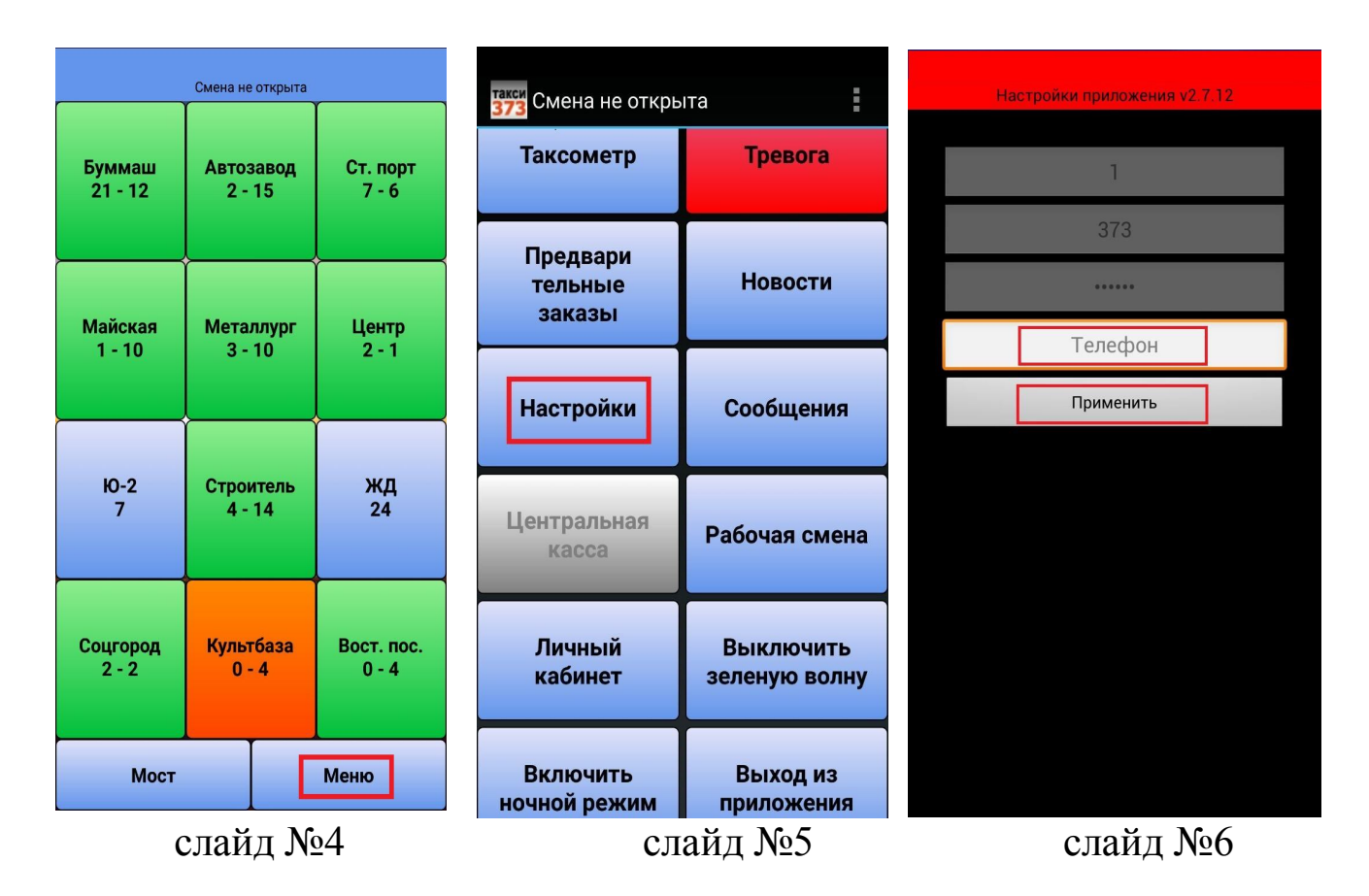

2) Поочередно нажать кнопки «Рабочая смена» (слайд №7)  $\rightarrow$  «Открыть смену» (слайд №8)

| такси<br>373 Смена не откры   | ита                        |
|-------------------------------|----------------------------|
| Таксометр                     | Тревога                    |
| Предвари<br>тельные<br>заказы | Новости                    |
| Настройки                     | Сообщения                  |
| Центральная<br>касса          | Рабочая смена              |
| Личный<br>кабинет             | Выключить<br>зеленую волну |
| Province                      | PL was us                  |
| ночной режим                  | приложения                 |
| слайд                         | <u>№</u> 7                 |

3) Выбрать водителя нажать «Продолжить» (слайд №9) → ввести личный пароль нажать «Продолжить» (слайд №10)

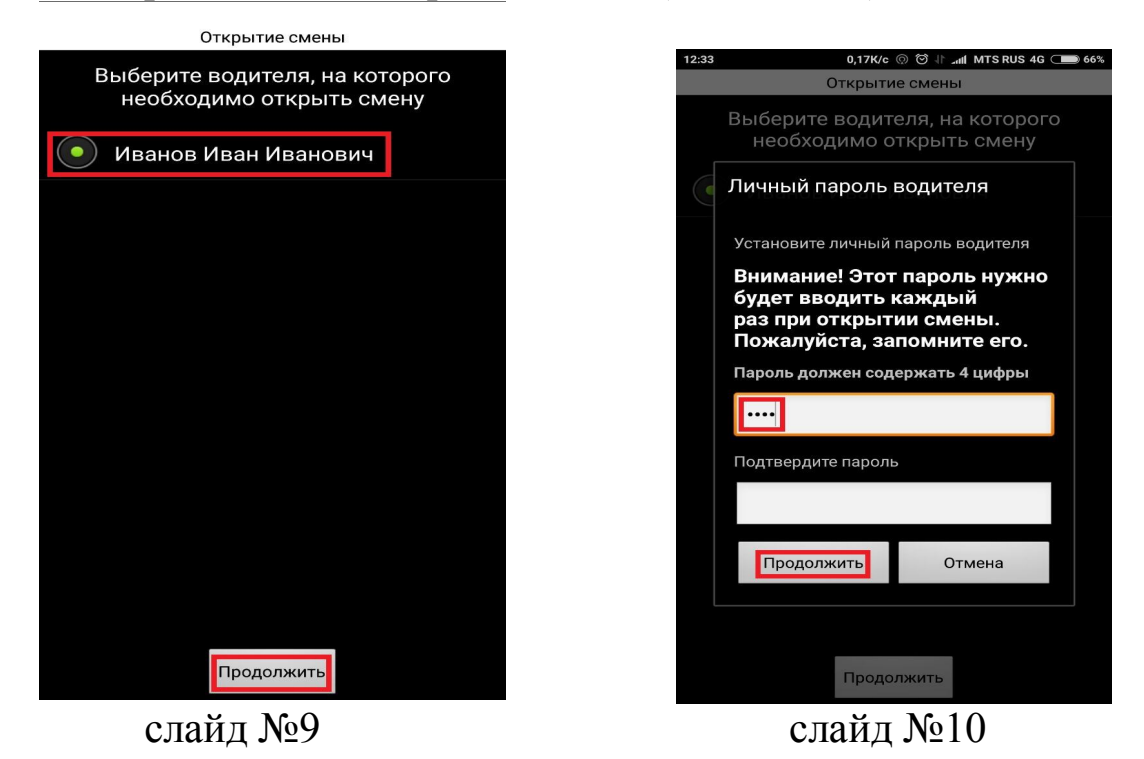

4) Выбрать предлагаемые дополнительные опции (устанавливая галочку, Вы подтверждаете их наличие). (слайд №11)

| Выбор опций                                                                                                    |                              |  |
|----------------------------------------------------------------------------------------------------|------------------------------|--|
| <ul> <li>Image: A start of the start of the start of</li></ul> | Кондиционер                  |  |
| <ul> <li>Image: A start of the start of the start of</li></ul> | Дет. кресло (до 2 лет)       |  |
| <ul> <li>Image: A start of the start of the start of</li></ul> | Дет. кресло (от 3 до 4 лет)  |  |
| <ul> <li>Image: A start of the start of the start of</li></ul> | Дет. кресло (от 5 до 12 лет) |  |
|                                                                                                    |                              |  |
|                                                                                                    |                              |  |
|                                                                                                    |                              |  |
|                                                                                                    |                              |  |
|                                                                                                    |                              |  |
|                                                                                                    |                              |  |
| 🖌 Принимать оплату банковской картой                                                                                                    |                              |  |
| Устанавливая галочку, Вы подтверждаете их<br>наличие                                                                                                    |                              |  |
|                                                                                                    | Продолжить                   |  |
|                                                                                                    | одойн <b>М</b> о11           |  |

слайд №11

Примечание: при выборе опции «**Принимать оплату банковской** картой» в первый раз, произвести регистрацию электронного кошелька «Центральная касса».

5) Далее нажимаете «Продолжить» открывается фотокамера. фотографировать автомобиль по диагонали с правой пассажирской стороны, при этом должен быть виден передний гос. номер автомобиля (слайд №12). Срок действия фото осмотра определяется нашей компанией.

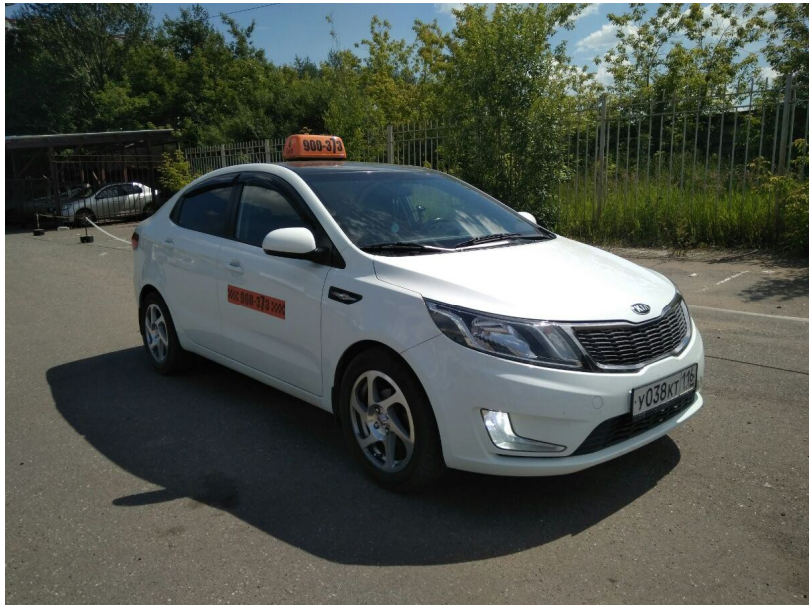

слайд №12

Отправляем фото в операторскую службу путем нажатия кнопки «Сохранить» либо «Отправить» либо значок «V» в зависимости от модели вашего смартфона.

6) Подтверждение открытия смены. После отправки фото Вы получите одно из сообщений:

а) «Смена не открыта» - устранить причину (будет указана в сообщении) по которой Вам не открыли смену, повторить открытие смены;

б) «Смена открыта» (слайд №13)

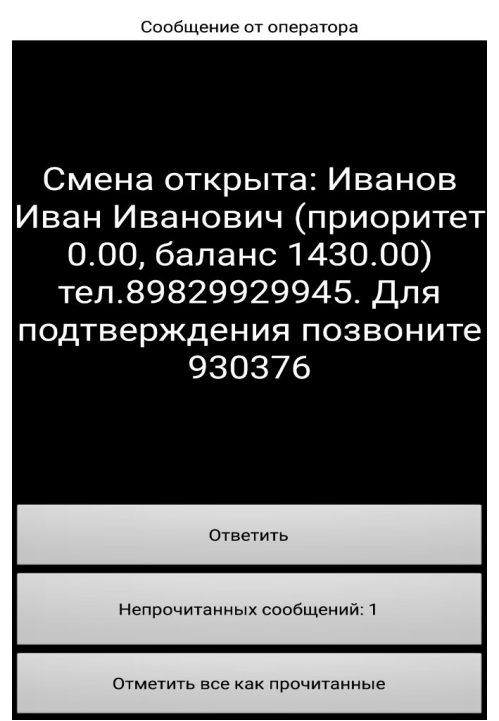

## слайд №13

- далее позвонить с номера телефона, указанного Вами в настройках программы, на номер телефона указанный в сообщении. Вы услышите одно из сообщений автоинформатора:

а) «смена подтверждена» - Вы готовы к работе!

б) «**Такой телефон не зарегистрирован**». Вам необходимо нажать «отметить все как прочитанное, затем «Настройки», (скорректировать номер телефона) → «применить» и вновь позвонить для подтверждения смены.

## Работа с заказами

1) Для просмотра свободных заказов, нажмите на нужный Вам район (слайд №14). Для получения подробной информации по заказу нажмите на интересующий Вас заказ. (слайд №15, №16).

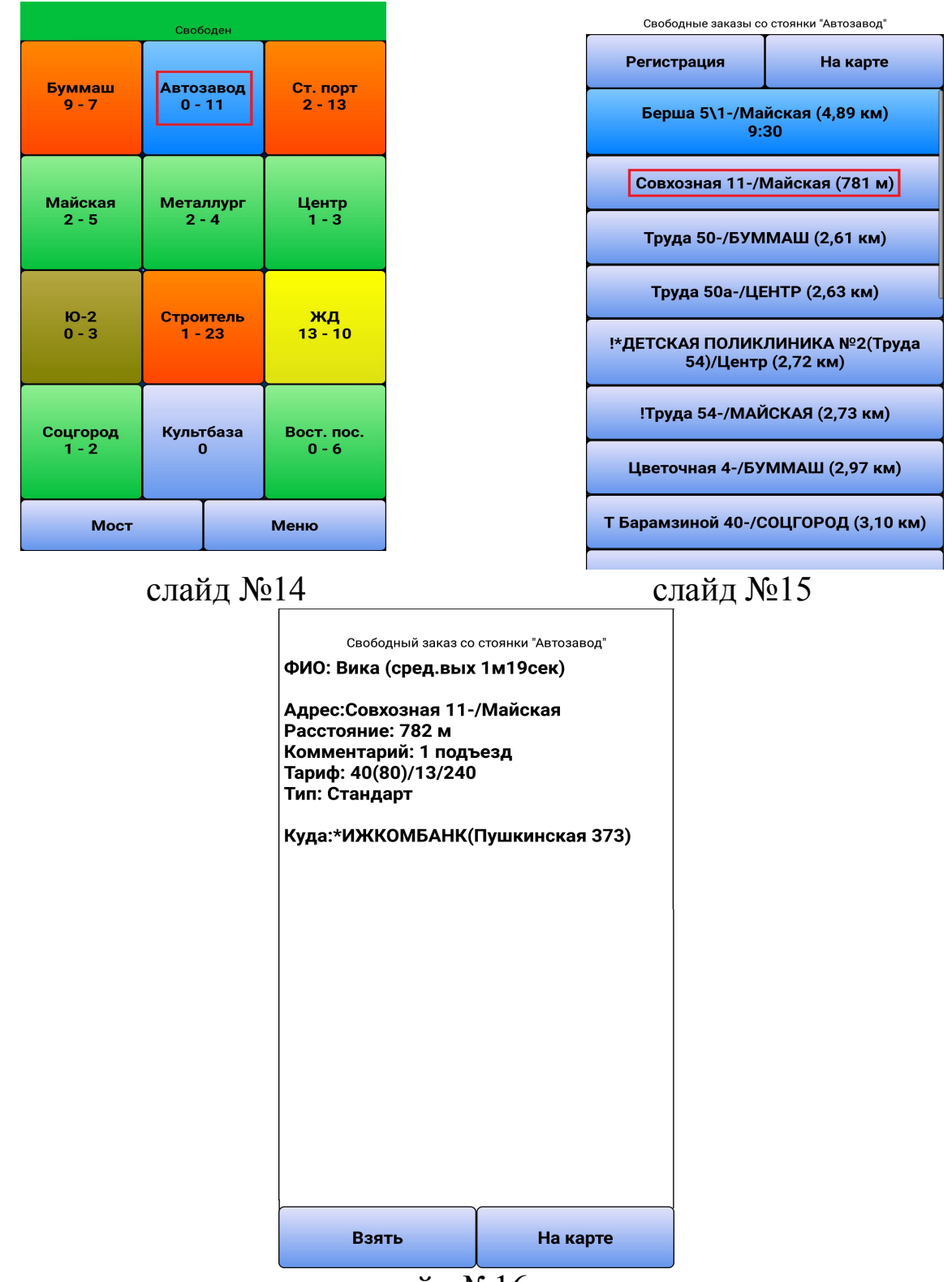

слайд №16

2) Получение заказов в автоматическом режиме. Нажать на нужный Вам район (слайд №17) → «Регистрация» (слайд №18). После регистрации Вы увидите числовое значение в скобках - это Ваш порядковый номер на районе (слайд №19).

|          | Свободен  |            |
|----------|-----------|------------|
| Буммаш   | Автозавод | Ст. порт   |
| 11 - 6   | 4 - 6     | 8 - 11     |
| Майская  | Металлург | Центр      |
| 0 - 4    | 2 - 11    | 9          |
| Ю-2      | Строитель | ЖД         |
| 4 - 1    | 2 - 19    | 14 - 3     |
| Соцгород | Культбаза | Вост. пос. |
| 1 - б    | 1 - 2     | 1 - 7      |
| Мост     |           | Меню       |
| CJ       | пайд №17  |            |

слайд №18

| Свободен  |           |      |            |
|-----------|-----------|------|------------|
| Буммаш    | Автозавод |      | Ст. порт   |
| 11 - 6    | 3 - 9     |      | 8 - 11     |
| Майская   | Металлург |      | Центр      |
| 0 - 4     | 2 - 10    |      | 8 (9)      |
| Ю-2       | Строитель |      | ЖД         |
| 5 - 2     | 3 - 17    |      | 12 - 3     |
| Соцгород  | Культбаза |      | Вост. пос. |
| 1 - 6     | 1 - 2     |      | 1 - 8      |
| Мост Меню |           | Меню |            |

слайд № 19

Для снятия регистрации нажать на район (слайд №20) → «Сняться». (слайд №21)

| Свободен  |           |  |            |
|-----------|-----------|--|------------|
| Буммаш    | Автозавод |  | Ст. порт   |
| 13 - 3    | 3 - 2     |  | 6 - 3      |
| Майская   | Металлург |  | Центр      |
| 8         | 4 - 1     |  | 6 (7)      |
| Ю-2       | Строитель |  | жд         |
| 11 - 2    | 3 - 9     |  | 16         |
| Соцгород  | Культбаза |  | Вост. пос. |
| 4         | 2         |  | 2 - б      |
| Мост Меню |           |  | Меню       |

слайд №20

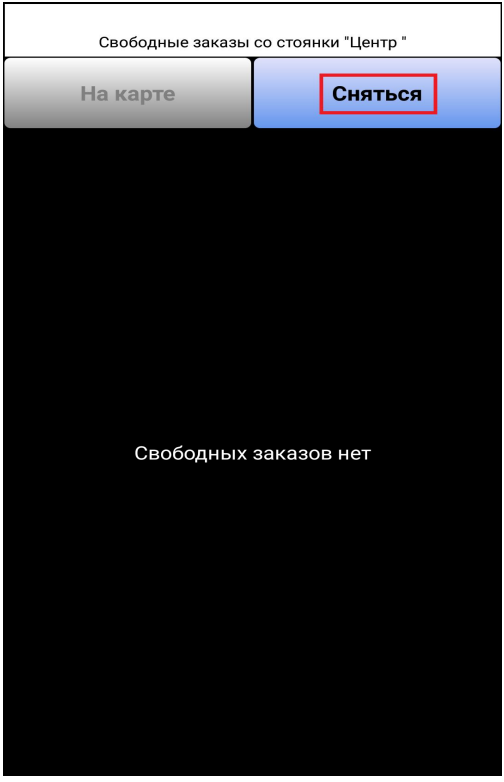

слайд №21

→ Для выполнения заказа нажать «Взять» (слайд №22)

| Осталос                                                                                                | њ 16 сек.                 |
|----------------------------------------------------------------------------------------------------|---------------------------|
| ФИО: ПОДДУБСКИЙ                                                                                        | (сред.вых Зм09сек)        |
| Адрес:Красногеройс<br>Расстояние: 359 м<br>Комментарий: к шла<br>Тариф: 40(80)/13/240<br>Тип: Стандарт | кая 60-/Майская<br>гбауму |
| Куда:Коммунаров 35                                                                                     | 5                         |
|                                                                                                    |                           |
|                                                                                                    |                           |
|                                                                                                    |                           |
| Взять                                                                                                  | Отказ                     |

слайд №22

→ выбрать время подъезда к клиенту (слайд №23)

Осталось 10 сек.

ФИО: ПОДДУБСКИЙ (сред.вых Зм09сек)

Адрес:Красногеройская 60-/Майская Расстояние: 363 м Комментарий: к шлагбауму Тариф: 40(80)/13/240 Тип: Стандарт

Куда:Коммунаров 355

| 1 мин. | 2 мин. | 4 мин. |
|--------|--------|--------|
| 6 мин. | 9 мин. | Отказ  |

слайд №23

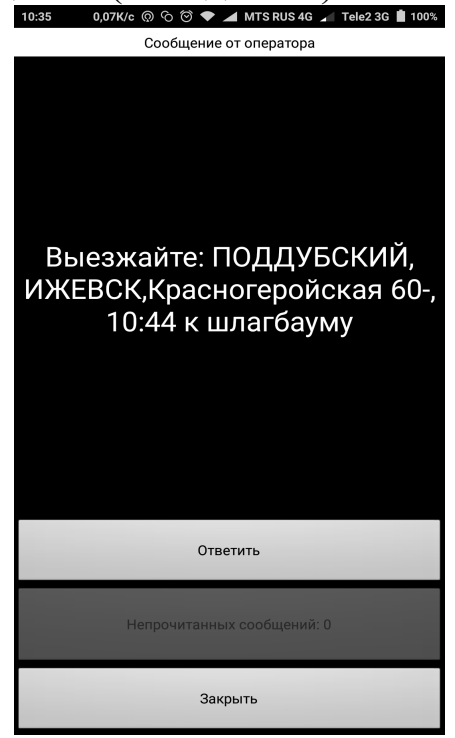

слайд №24

→подъехав к адресу, указанному в заказе нажимаем «Подъехал» (слайд № 25)

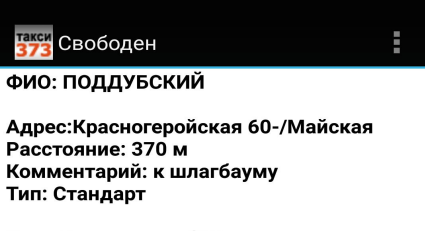

Куда:Коммунаров 355

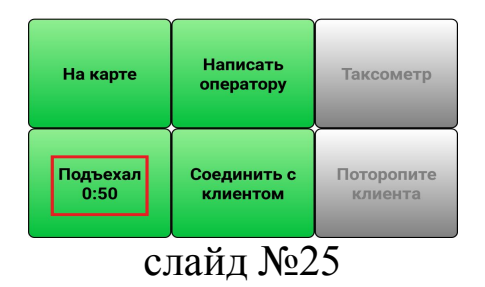

#### → получить подтверждение (слайд №24)

→начинается обратный отсчет времени бесплатного ожидания клиента, становится активной кнопка «Таксометр» (слайд №26)

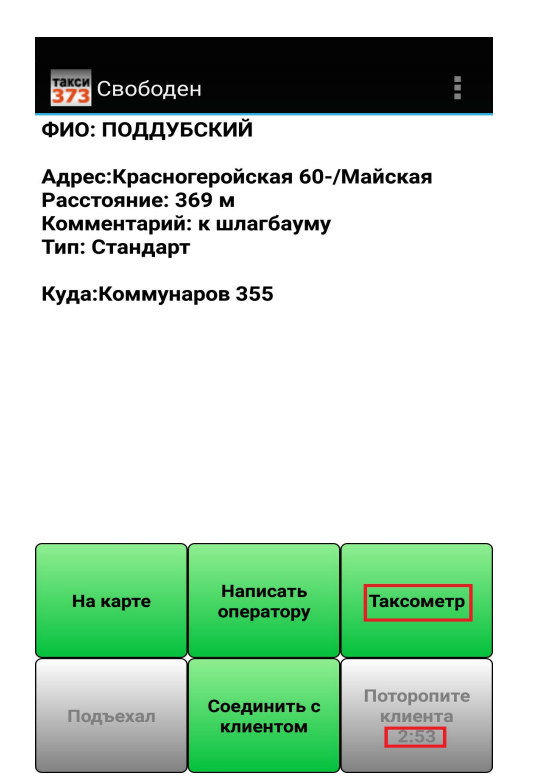

слайд №26

1) Закончилось время бесплатного ожидания, клиент не вышел. Нажимаем «Поторопить клиента» (слайд №27)

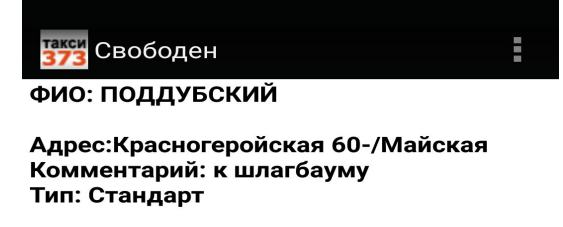

Куда:Коммунаров 355

| На карте | Написать<br>оператору   | Таксометр             |
|----------|-------------------------|-----------------------|
| Подъехал | Соединить с<br>клиентом | Поторопите<br>клиента |

слайд №27

→получаем одно из ответных сообщений оператора:
- «Выходят». Продолжаем ожидать клиента дополнительное время (слайд №28)

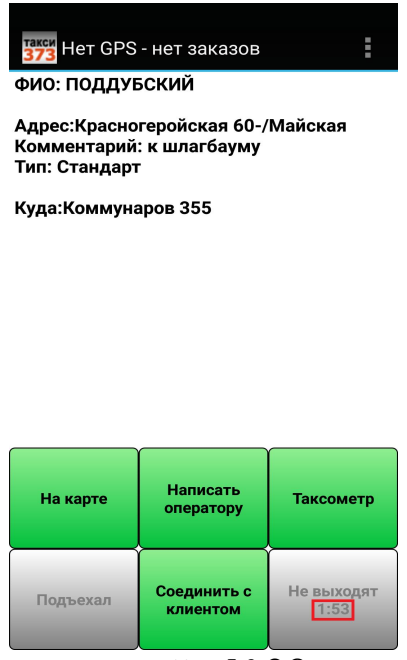

слайд №28

→закончилось время, клиент не вышел→ нажимаем «Не выходят» (слайд №29)→ получаем одно из сообщений:

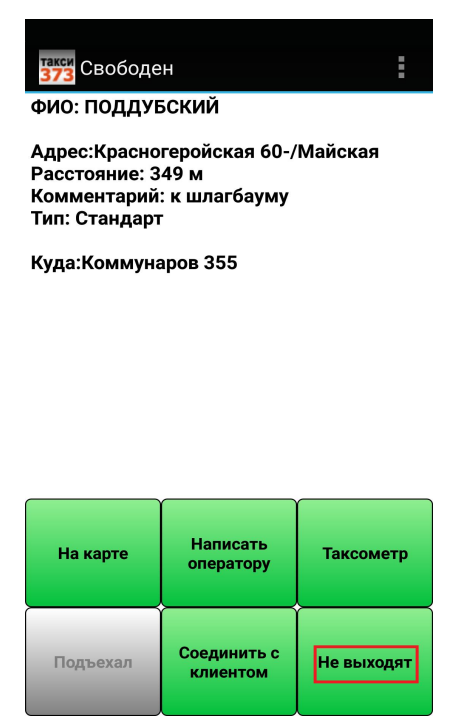

слайд №29

- «Сняли заказ» программа восстанавливает вас на регистрации в районе, либо Вы регистрируетесь на любом районе.

- «Включайте таксометр». Включаете таксометр продолжаете ожидать клиента

2) Клиент сел в авто, уточняем маршрут, нажимаем «Таксометр» (слайд №30), выбираем тариф (слайд №31) Таксометр включается один раз за всю поездку.

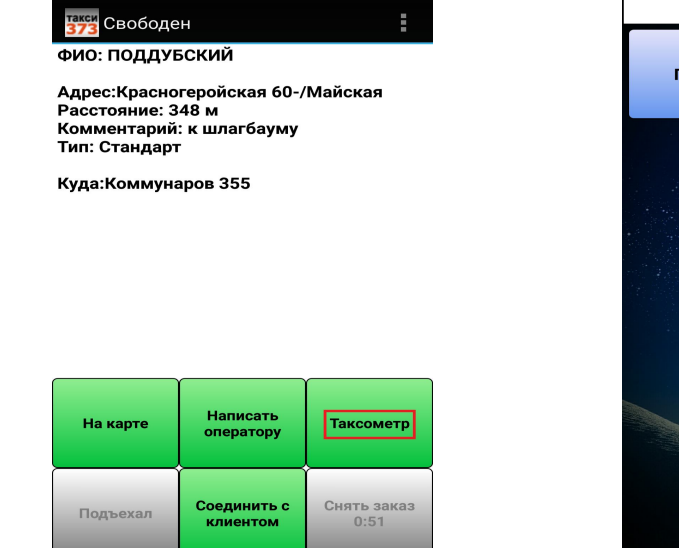

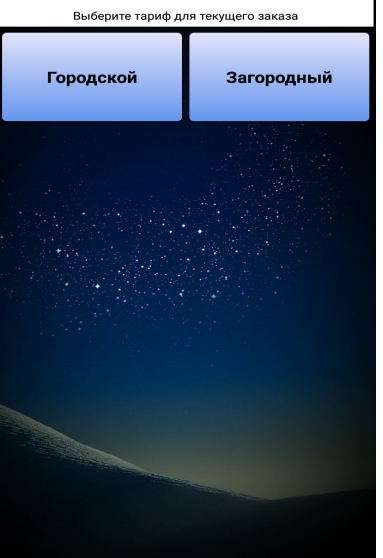

слайд №30

слайд №31

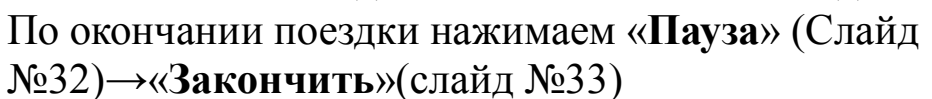

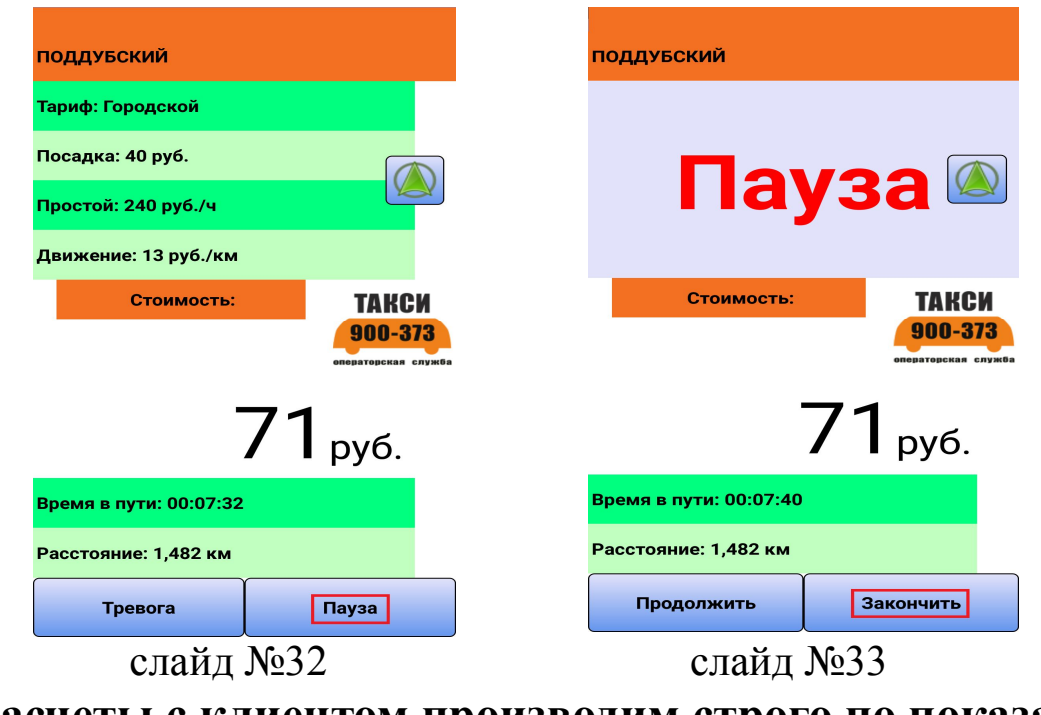

Расчеты с клиентом производим строго по показаниям таксометра.

### Отказ от заказа:

А) при получении заказа в автоматическом режиме нажать«Отказ» (слайд №34)

Б) при просмотре свободного заказа нажать кнопку «**Возврат**» на мобильном устройстве

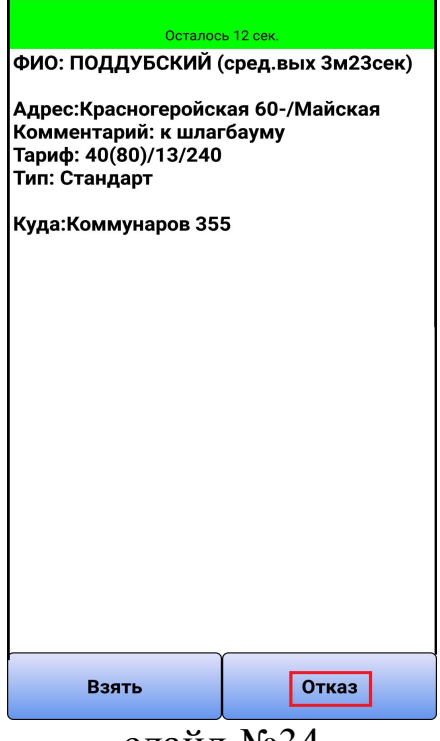

слайд №34

## Кнопка «меню» (слайд №35), разделы меню и их значение: (слайд №36):

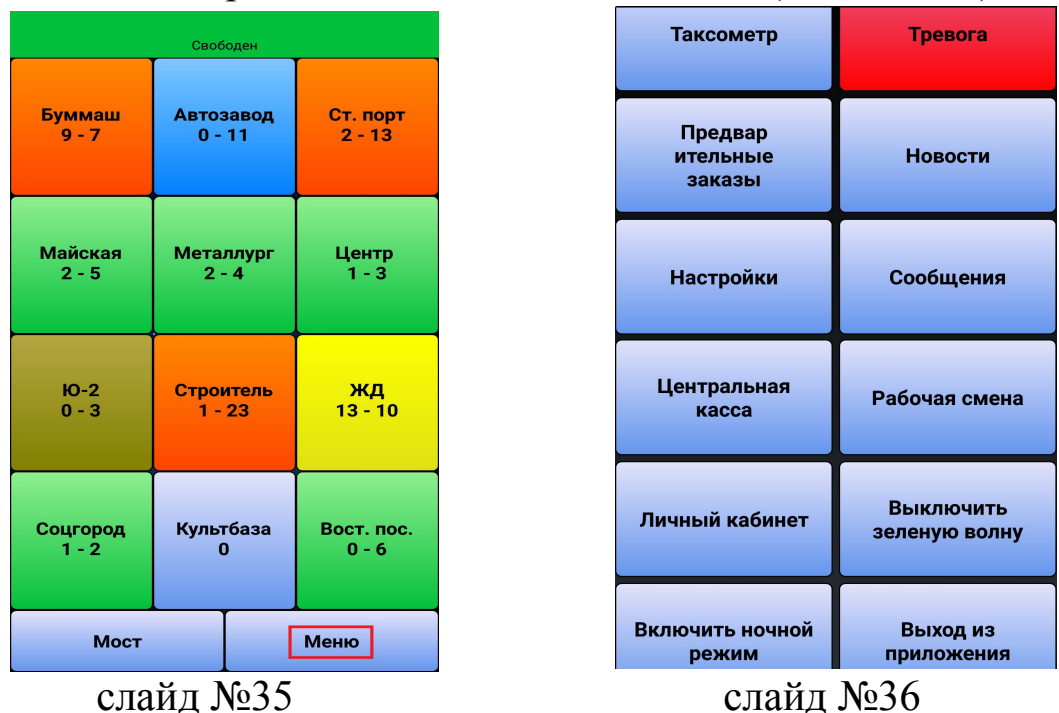

1) «**Таксометр**». Используется при свободной посадке клиента. Любая перевозка пассажиров и багажа (по заказу либо при свободной посадке клиента) выполняется только с применением таксометра в приложении водителя.

2) «**Тревога**». Используется при возникновении чрезвычайных ситуаций (угроза нападения на водителя, причинения вреда его имуществу). Сигнал тревоги получат водители, находящиеся на линии.

3) «Предварительные заказы». Бронирование заказов на указанную в заказе дату и время. За 20 минут до указанного времени в заказе Вы перейдете в режим «на Предварительном заказе». Смена должна быть открыта, терминал водителя запущен. Забронированный Вами заказ поступает на терминал за 10 минут до указанного времени в заказе.

4) «**Новости**». Портал водителей состоящий из нескольких вкладок: новости компании, объявления водителей

5) «Настройки» — вносится номер мобильного телефона для связи.

6) «Сообщения» — для передачи информации оператору.

7) «Центральная касса» – переход в мобильное приложение «Центральная касса».

8) «Рабочая смена»

а) Открыть смену — для открытия смены

б) Закрыть смену — для закрытия смены в любое время по

инициативе водителя

в) **Хочу** домой – функция, предлагающая заказы в приоритетном порядке в выбранные Вами районы.

9) «Личный кабинет». Вся информация о Вашем позывном

1) Баланс. Подробная информация о Вашем позывном.

- «порог» блокировки (если сумма на балансе будет ниже, либо равна порогу блокировки Вы не сможете открыть следующую смену).

## Варианты пополнения баланса позывного:

1. Сбербанк-ОнЛайн (Приложение);

2. Сбербанк (Наличные/Банковская карта) - через устройство самообслуживания (банкомат);

3. Центральная Касса (Приложение/Сайт

https://autopays.ru/payment/);

4. Элекснет (Наличными) - через устройство самообслуживания (терминал <u>https://elecsnet.ru/terminals/addresses</u>);

- приоритет Вашего автомобиля (чем выше приоритет - тем, чаще Вам будут предлагаться заказы)

2)Статистика. Информация об активности Вашего позывного.

**3)***Бонусы.* Просмотр количества бонусов, начисленных Вам за выполнение «неудобных» заказов. Возможность их использования.

10) «Включение/Выключение зеленой волны» - функция, позволяющая получать встречные заказы находясь в режиме включенного таксометра. Позволяет исключить время простоя в ожидании следующего заказа, после завершения текущего.

11) «**Выход из приложения**» — выход из приложения Такси 373, смена при этом не закрывается.

12) **«Ночной режим»** – используется для перевода таксометра в ночной режим.

Кнопка «мост» (слайд №37) используется для перехода в систему «Мост» для получения междугородных заказов в попутном направлении по фиксированной цене.

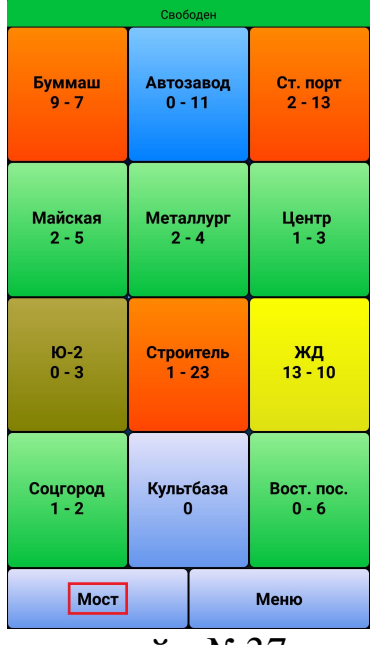

слайд №37

Вы можете выбрать свободный заказ. Голубой фон - заказ в одну сторону, зеленый фон - заказ туда и обратно. Выбираем заказ из списка свободных заказов, путем нажатия на него (слайд №38). Работа с заказом происходит аналогично работе с городским заказом.

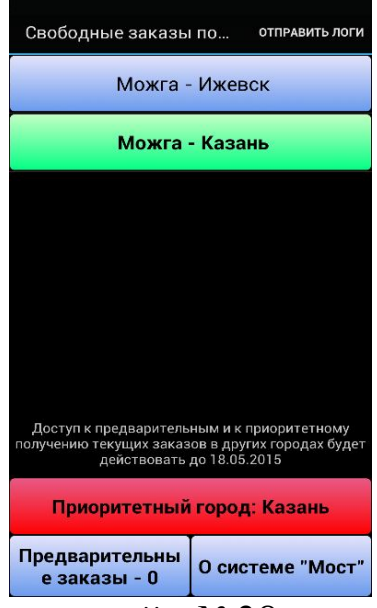

слайд №38